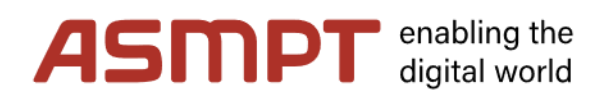

# User Manual – Registration to JAGGAER

## Content

| 1. INTRODUCTION                                  | 2 |
|--------------------------------------------------|---|
| 2. REGISTRATION TO THE SUPPLIER PORTAL (JAGGAER) | 2 |
| 3. REGISTRATION VERIFICATION BY ASMPT            | 7 |

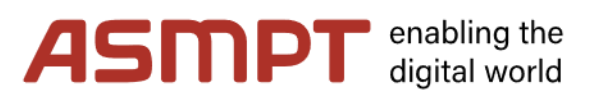

#### **1. Introduction**

This is the training document created for ASMPT suppliers to register successfully on the JAGGAER supplier portal.

### 2. Registration to the supplier portal (JAGGAER)

**Step 1**: ASMPT team responsible is going to invite you to register on the JAGGAER supplier portal. The process starts with the email below, that you'll receive immediately after the ASMPT submits you the invite via JAGGAER. Follow the instructions from the email.

| JD: Registration Supplier Portal                                                                                                    |                                         |
|----------------------------------------------------------------------------------------------------|-----------------------------------------|
| no-reply@app11.jaggaer.com       5 € -         To       Omkesh Kishandrao Shinde         i) This sender no-reply@app11.jaggaer.com is from outside your organization.                                                   | → ● ● ● ● ● ● ● ● ● ● ● ● ● ● ● ● ● ● ● |
| Dear Mr. Omkesh Shinde,                                                                                                    |                                         |
| You are invited to register yourself in the Supplier Portal.                                                                                                    |                                         |
| Please open the following link to enter your company and contact data:<br><u>https://demo.app11.jaggaer.com/portals/asmpt/register?crm_person_id=MjAwOTEyMA==-</u><br><u>352b7862457b41060b33b034f864df4e&amp;l=eng</u> |                                         |
| Comment on invitation:<br>Please complete registration process                                                                                                    |                                         |
| After submitting the information your credentials will be provided to process the remaining registra                                                                                                    | ition steps.                            |
| Kind regards                                                                                                    |                                         |

**Step 2**: After you click on the link in the email you will land on the General page of registration, where you have two language options to select from:

- a. English (we will use English as a language for further demonstration)
- b. German

| 🔒 demo.app11.jaggaer.co | <b>m</b> /portals/asmpt/reg | gister?crm_person_id=MjAwC |                               |             | register Q | ☆ |
|-------------------------|-----------------------------|----------------------------|-------------------------------|-------------|------------|---|
| 1                       | GENERAL                     | 2 PERSON DATA              | 3 COMPANY DATA                | (4) CONSENT |            |   |
|                         |                             | AS                         | <b>⊡PT</b>                    |             |            |   |
|                         |                             | Welcome to the regist      | ration of the supplier portal |             |            |   |
|                         |                             | Please choos               | e a language below            |             |            |   |
|                         |                             | English                    | German                        |             |            |   |
|                         |                             |                            |                               |             |            |   |

**Step 3**: Now you will land on Person data page, fill all required Person data. (Please note that most of the information is already prefilled by system as it is filled by ASMPT team while creating your contact details).

# **ASMPT** enabling the digital world

|                                                  | ⊘ GENERAL                                           | 2 PERSON DATA     | (3) COMPANY DATA | (4) CONSENT |
|--------------------------------------------------|-----------------------------------------------------|-------------------|------------------|-------------|
|                                                  |                                                     | A                 | SMPT             |             |
| Website URL<br>https://www.asmpt.com/            | CONTACT PER:<br>Salutation<br>Mr.<br>First name*    | SON               |                  | -           |
| Fill all<br>person data<br>and click<br>continue | Omkesh<br>Last name*<br>Shinde<br>Mobile            |                   |                  |             |
|                                                  | + 49 - DE<br>E-Mail*<br>omkesh.shinde<br>Loginname* | 234     456887887 |                  |             |
|                                                  | Ok_test_acc<br>Back                                 | Continue          |                  |             |

**Step 4**: Now you will land on Company Data page. Most of the data are prefilled by ASMPT team. Please verify and update if needed and then click Continue.

|                     | GENERAL | PERSON DATA | 3 COMPANY DATA | (4) CONSENT |   |
|---------------------|---------|-------------|----------------|-------------|---|
|                     |         | A           | SmPT           |             |   |
|                     |         |             |                |             |   |
| COMPANY DATA        |         |             |                |             |   |
| Company name*       |         |             |                |             |   |
| Testing for Trainin | 9       |             |                |             |   |
| Company name 2      |         |             |                |             |   |
| test1               |         |             |                |             |   |
| Street*             |         |             |                |             |   |
| Munich              |         |             |                |             |   |
| Street-number*      |         |             |                |             |   |
| 17                  |         |             |                |             |   |
| Zip code*           |         |             |                |             |   |
| 81249               |         |             |                |             |   |
| City*               |         |             |                |             |   |
| Munich              |         |             |                |             |   |
| Country*            |         |             |                |             |   |
| Germany             |         |             |                |             | • |
| D-U-N-S [           |         |             |                |             |   |

**Step 5**: Now you will land on Consent page, to further process here you need to check the box to accept and submit Supplier access terms provided by Jaggaer, Code of conduct for supplier provided from ASMPT and Technical Conditions for Order and Delivery.

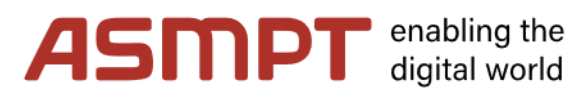

| ⊘ GENERAL                                                        | PERSON DATA                                                                                                    | COMPANY DATA                                                                                                    | 4 CONSENT                                                                           |
|------------------------------------------------------------------|----------------------------------------------------------------------------------------------------|----------------------------------------------------------------------------------------------------|-------------------------------------------------------------------------------------|
|                                                                  | А                                                                                                    | SPT                                                                                                    |                                                                                     |
| To access                                                        | and use JAGGAER as a supplier, y<br>e and accept Supplier Access Tern                                                                                                | ou are required to accept the Supplie                                                                                                    | r Access Terms.                                                                     |
| To make y<br>transactio                                          | our profile visible in the JAGGAER<br>ns, please indicate your agreemen                                                                                              | Supplier Network for purposes of pur<br>t below.                                                                                                    | rsuing business                                                                     |
| I agree<br>registratio<br>to find you<br>discontinu<br>your comp | e that JAGGAER will use the comp<br>n on the supplier portal of ASMPT<br>ir organization via the JAGGAER Si<br>je visibility in the JAGGAER Supplie<br>pany profile. | any and personal data entered in the<br>GmbH & Co. KG in order to allow all o<br>upplier Network. You may revoke you<br>er Network at any time by updating th | course of the<br>customers of JAGGAER<br>r agreement and<br>e visibility setting in |
| ✓ Lagree                                                         | e and accept Code of Conduct for                                                                                                    | Supplier                                                                                                    |                                                                                     |
| ✓ I agree                                                        | e and accept Technical Conditions                                                                                                    | for Order and Delivery                                                                                                    |                                                                                     |
| Back                                                             | Accept and Submit                                                                                                    |                                                                                                    |                                                                                     |

**Step 6**: After you click "Accept and Submit" button a new email is being triggered with your supplier portal login credentials.

| JD: Your registration in the Supplier Portal                                                                                                    |
|----------------------------------------------------------------------------------------------------|
| NR       no-reply@app11.jaggaer.com         To       Omkesh Kishandrao Shinde         ① This sender no-reply@app11.jaggaer.com is from outside your organization. |
| Dear Mr. Omkesh Shinde,                                                                                                    |
| thank you for your registration!                                                                                                    |
| You can log in using the following link: <u>https://demo.app11.jaggaer.com/portals/asmpt/</u>                                                                     |
| Username: Ok_test_acc<br>Password: DM5c8yamflreU#cxf                                                                                                    |
| Please fill in all additional required data to complete the registration process.                                                                                 |
| Kind regards                                                                                                    |

Step 7: Follow the instructions from the email.

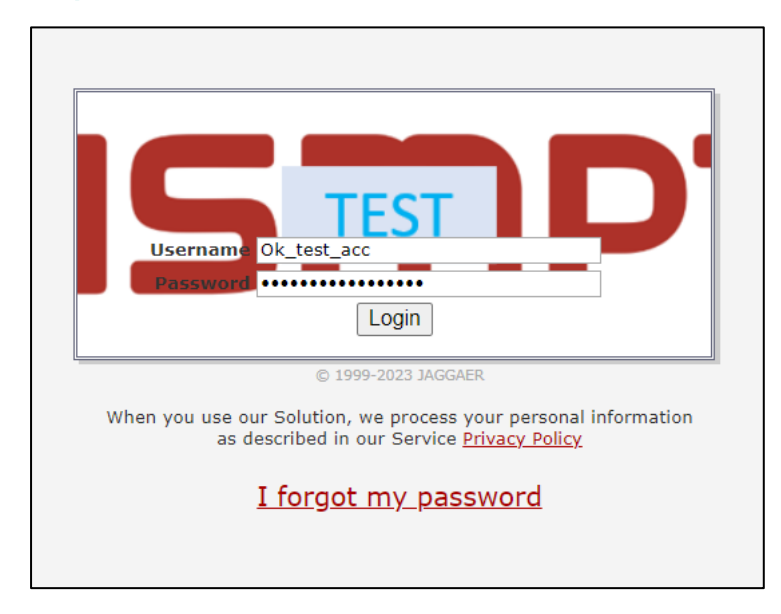

**Step 8**: Now you have successfully logged in to the portal, but still your registration is not completed. To complete registration, click on small arrow as shown in following screenshot

| *  | ASMPT                                                                                                |
|----|----------------------------------------------------------------------------------------------------|
| -  | Supplier Portal Dashboard - Welcome, Omkesh Shinde from Testing for Training   Partner no. 172635729 |
|    | S Your registration has not been finished yet. Continue with the registration                        |
| ٩  | Overview                                                                                             |
| Ð  |                                                                                                    |
|    | BLACKBOARD                                                                                           |
| \$ | There is no data to be shown.                                                                        |
|    | ORDERS                                                                                               |
|    | No entries found.                                                                                    |
|    |                                                                                                    |

**Step 9**: Review the company details within the Data tab entered previously and then click continue.

|             |               |            |              |              |         |   | _ |
|-------------|---------------|------------|--------------|--------------|---------|---|---|
| AS          | PT            |            |              |              |         |   |   |
| Registratio | n - Base Data |            |              |              |         | ← |   |
|             |               | 1 DATA     | (2) CONTACTS | 3 CATEGORIES | PROFILE |   |   |
|             |               |            |              |              |         |   |   |
|             |               | ✓ COMPANY  | DATA         |              |         |   |   |
|             |               | Company r  | ame*         |              |         |   |   |
|             |               | Testing fo | r Training   |              |         |   |   |
|             |               | Company n  | ame 2        |              |         |   |   |
|             |               | test1      |              |              |         |   |   |
|             |               | Street*    |              |              |         |   |   |
|             |               | Munich     |              |              |         |   |   |
|             |               | Street num | - orf        |              |         |   |   |
|             |               | 17         | ~            |              |         |   |   |
|             |               |            |              |              |         |   |   |
|             |               | Zip code*  |              |              |         |   |   |
|             |               | 81249      |              |              |         |   |   |
|             |               | City*      |              |              |         |   |   |
|             |               | Munich     |              |              |         |   |   |

**Step 10**: The Contacts tab will display your contact with your email address as a supplier contact with "Order Confirmation" responsibility. The supplier contact with this responsibility will later on be able to confirm Purchase Orders. You have an option to change or add an additional supplier contact if needed. Click **Continue**.

| â | AS∰PT                                           |        |          |              |             |   |      |      | # 1      |
|---|-------------------------------------------------|--------|----------|--------------|-------------|---|------|------|----------|
| _ | Registration - Contacts                         |        |          |              |             | ← | × 2, | Back | Continue |
|   |                                                 | 🕑 DATA | CONTACTS | ③ CATEGORIES | (4) PROFILE |   |      |      |          |
|   | Assigned Roles Contacts                         |        |          |              |             |   |      |      |          |
| 윩 | Order Confirmation                              |        |          |              |             |   |      |      |          |
| * | Shinde Omkesh<br>omkesh.shinde@bearingpoint.com |        |          |              |             |   |      |      |          |
|   |                                                 |        |          |              |             |   |      |      |          |
|   |                                                 |        |          |              |             |   |      |      |          |
|   |                                                 |        |          |              |             |   |      |      |          |

**Step 11**: Assign category. There is a list of categories and category clusters provided by ASMPT. Select at least one category from the list. Selecting several categories is also possible, however you need to define one, which you consider as the **Primary** category. Click **Continue**.

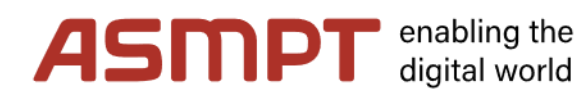

| â  | ASTIPT                                     |        |                    |                 |                                     |      | <b>.</b> 1 |
|----|--------------------------------------------|--------|--------------------|-----------------|-------------------------------------|------|------------|
|    | Registration - Categories                  |        |                    |                 |                                     | Back | Continue   |
|    |                                            | 🕑 DATA | ⊘ CONTACTS         | 3 CATEGORIES    | PROFILE                             |      |            |
|    |                                            |        |                    |                 |                                     |      |            |
| д. | copper                                     |        |                    |                 |                                     |      |            |
| -  | Categories Overview                        | Expa   | nd All   Close All | Selected Ca     | tegories                            |      |            |
| \$ | Semi-finished products                     |        |                    | Choose Primar   | ry Category*                        |      |            |
|    | <ul> <li>Copper Products, Other</li> </ul> |        | _                  | Semi-finished   | l products - Copper Products, Other |      |            |
|    |                                            |        |                    | Sami finishad a | neoducte                            |      |            |
|    |                                            |        |                    | Copper Prode    | ucts, Other                         |      |            |
|    |                                            |        |                    |                 |                                     |      |            |
|    |                                            |        |                    |                 |                                     |      |            |
|    |                                            |        |                    |                 |                                     |      |            |
|    |                                            |        |                    |                 |                                     |      |            |

**Step 12**: Fill supplier profile questionary from General, Products, Quality, Logistics, Environment and then Save.

| â      | ASMPT                                                                                                    |                                      |         | = 1                                                  |
|--------|----------------------------------------------------------------------------------------------------|--------------------------------------|---------|------------------------------------------------------|
| _      | Registration - Profile                                                                                                    |                                      |         | Back Save Publish                                    |
|        | ا ⊘                                                                                                    | ata 🥥 contacts i                     | PROFILE |                                                      |
|        | General Products Quality Logistics Environment                                                                                                    |                                      |         | After filling all the                                |
| ₽<br>₽ | Please fill ALL mandatory fields in ALL categories before clicking "Publish"<br>Sections containing empty mandatory fields:<br>upuity<br>cupuity<br>cupuity<br>Handatory fields filling progress: 0%                                       | Here in this yellow                  |         | fields save it and<br>at the end click on<br>Publish |
|        | Legal form:         Legal form           Year Founded:         2000                                                                                                    | Mandatory fields<br>filling progress |         |                                                      |
|        | Ind of accounting year: March 2023                                                                                                    | No v                                 |         |                                                      |
|        | This question is only release if your company is a business with of a company, a joint vertex<br>a sympo of companies. The information is the following section should still relate to the com<br>bove or the relevant purchasing segment. | rompany or part<br>pany detailed     |         |                                                      |

Step 13: After filling all mandatory fields from Supplier Questionary click on Publish.

| ASIMPT                                                                                                    |      | # 1          |  |  |  |  |  |
|----------------------------------------------------------------------------------------------------|------|--------------|--|--|--|--|--|
| Registration - Profile                                                                                                    | Back | Save Publish |  |  |  |  |  |
| 🕑 DATA 🕑 CONTACTS 📀 CATEGORIES 🚯 PROFILE                                                                                            |      |              |  |  |  |  |  |
| General Products Quality Logistics Environment                                                                                      |      |              |  |  |  |  |  |
| Please fill ALL mandatory fields in ALL categories before clicking Publish1     Mandatory fields filling progress: 10046            |      |              |  |  |  |  |  |
| Environment management. Health & Safety                                                                                             |      |              |  |  |  |  |  |
| Is there a documented environment management system?" No 💙                                                                          |      |              |  |  |  |  |  |
| Are there environment-related operating instructions?"                                                                              |      |              |  |  |  |  |  |
| Has an environment protection manager been appointed?" No V                                                                         |      |              |  |  |  |  |  |
| Accreditation according to ISO 14001" No V                                                                                          |      |              |  |  |  |  |  |
| Accreditation according to OHSAS 18001" No 🗸                                                                                        |      |              |  |  |  |  |  |
| Are there labeling obligations in accordance with the ordinance on hazardous goods or water hazard classes for your products?" No 💙 |      |              |  |  |  |  |  |
| Is there a return obligation for your products, e. g. according to WEEE?" No 🛩                                                      |      |              |  |  |  |  |  |
| Connert:                                                                                                    |      |              |  |  |  |  |  |
| Are there any restrictions of the use of certain hazardous substances concerning your products, e. g. according to RoHS7 * No 🗸     |      |              |  |  |  |  |  |
| Comment:                                                                                                    |      |              |  |  |  |  |  |
| 1 201                                                                                                    |      |              |  |  |  |  |  |
|                                                                                                    |      |              |  |  |  |  |  |
|                                                                                                    |      |              |  |  |  |  |  |
|                                                                                                    |      |              |  |  |  |  |  |
|                                                                                                    |      |              |  |  |  |  |  |

Confirm that you want to Publish profile

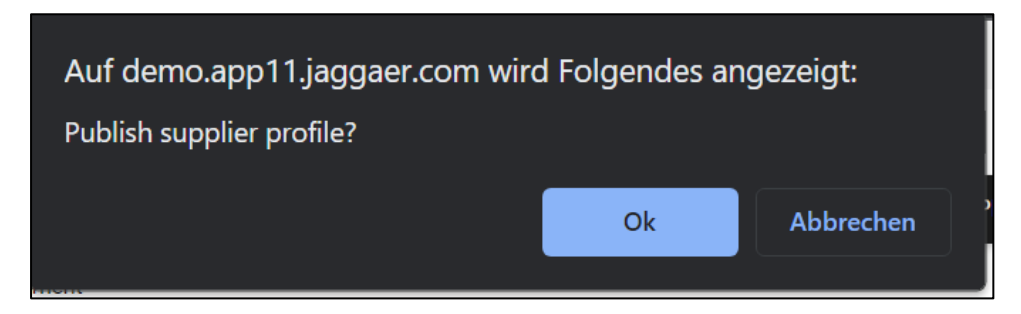

Step 14: Now you will land back on Supplier Portal dashboard.

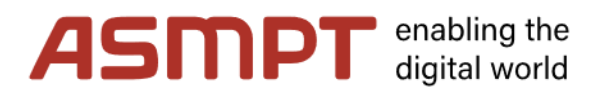

Don't get confused with the "Please fill out remaining profile information" in the supplier dashboard after you click Publish button. There is a workflow step in the background, and it takes a few seconds after publishing the profile to display the right comment: "Your registration is currently being reviewed". If you refresh the page in approximately 10 seconds, this comment should then be visible.

| â  | A  | <b>IS</b> mPT                                 |                                                                 |
|----|----|-----------------------------------------------|-----------------------------------------------------------------|
|    | Su | upplier Portal Dashboard - Welcome, C         | Omkesh Shinde from Testing for Training   Partner no. 172635729 |
| )) | •  | Your registration is currently being reviewed |                                                                 |
|    | 0  | Verview                                       |                                                                 |
| я  |    |                                               |                                                                 |
| H  | В  | BLACKBOARD                                    |                                                                 |
| \$ | Т  | There is no data to be shown.                 |                                                                 |
|    |    | ORDERS                                        |                                                                 |
|    |    | No optrios found                              |                                                                 |
|    |    | No entries round.                             |                                                                 |
|    |    |                                               |                                                                 |
|    |    |                                               |                                                                 |
|    |    |                                               |                                                                 |

#### 3. Registration verification by ASMPT

After completing your registration and publishing your profile an email notification is sent to the ASMPT team to review your registration.

You will then be notified via email about the result of your registration. If ASMPT accepts your registration, you will receive the following email notification.

| JD: Approval of the big profile                                                                                                    |                        |  |  |  |  |
|----------------------------------------------------------------------------------------------------|------------------------|--|--|--|--|
| Test User TB <no-reply@app11.jaggaer.com><br/>To Omkesh Kishandrao Shinde<br/>This sender no-reply@app11.jaggaer.com is from outside your organization.</no-reply@app11.jaggaer.com> | <ul><li>← ≪)</li></ul> |  |  |  |  |
| Dear Mr. Omkesh Shinde,                                                                                                    |                        |  |  |  |  |
| congratulations, the big profile has been checked and approved.                                                                                                    |                        |  |  |  |  |
| You can now use the Supplier Portal for further processes.                                                                                                    |                        |  |  |  |  |
| Kind regards                                                                                                    |                        |  |  |  |  |
|                                                                                                    |                        |  |  |  |  |